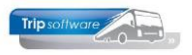

# Gebruikershandleiding TRIP NT

# **Onderhoud menu's**

Bijgewerkt t/m update 1.760

## Inhoudsopgave:

| 1. | Het aanmaken van een heel nieuw (sub)menu in Trip | . 2 |
|----|---------------------------------------------------|-----|
|    | 1.1 Items reeds bestaand menu kopiëren            | . 4 |
|    | 1.2 Items hernummeren                             | . 5 |
| 2. | Menu samenstellen uit bestaande submenu's         | . 7 |
| 3. | Menu toewijzen aan een gebruiker                  | . 8 |

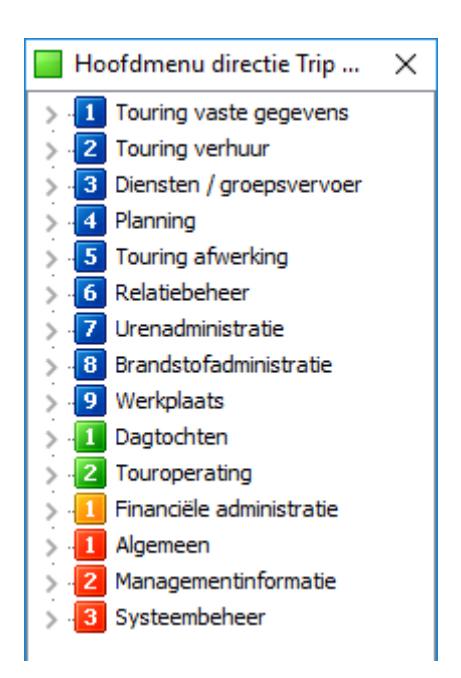

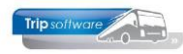

# 1 Aanmaken nieuw (sub)menu in Trip

Indien u een compleet nieuw (sub)menu wilt aanmaken in Trip, dan moet u de volgende stappen doen:

- 1 Log in als sysman.
- 2 Ga naar Onderhoud menu's.
- 3 In dit voorbeeld gaan we het submenu 'Urenadministratie' aanmaken. We noemen het nieuwe menu 'Urenadmin'. Vul bij sleutel van het menu 'urenadmin' in en druk op **S**.
- 4 Vul de omschrijving in (in dit voorbeeld 'Urenadministratie').
- 5 Vervolgens moeten de gewenste programma's toegevoegd gaan worden in de grid:
  - Geef eerst het **MenuItem** in: een vrije keuze van bijvoorbeeld de letters van het alfabet of getallen of een combinatie. Later tussenvoegen van Items is altijd mogelijk.

| - • ×          |  |  |
|----------------|--|--|
| Toon voorbeeld |  |  |
| van dit menu   |  |  |
| conNr Icon 🔺   |  |  |
|                |  |  |
|                |  |  |
|                |  |  |

- Kies vervolgens de gewenste **Taak of hoofdmenu**: dubbelklik of spatiebalk in de kolom opent een dropdown met alle programma's en/of menu's. Hier kiezen we het gewenste programma.

(Sub)menu's zijn herkenbaar aan een \*, bijvoorbeeld \*hoofdmenu.

| 📕 urenadmin (Menu)             |                                |                                                                                                    |   |              |        |        |                | × |
|--------------------------------|--------------------------------|----------------------------------------------------------------------------------------------------|---|--------------|--------|--------|----------------|---|
|                                | Sleutel van het menu urenadmin |                                                                                                    |   |              |        |        | Toon voorbeeld |   |
| Omschrijving Urenadministratie |                                |                                                                                                    |   |              | van di | t menu |                |   |
|                                | MenuItem                       | Taak of hoofdmenu                                                                                                    |   | Omschrijving | 1      | conNr  | Icon           | ~ |
| ▶                              | 010                            | Urenmutaties                                                                                                    | ~ |              |        |        |                |   |
|                                |                                | TO Tickets verstuurd controle overzicht<br>TO Verkopen per bestemming<br>TO Verzekeringsmaatschappij overzicht<br>Trip mailing<br>Irennutaties |   | ^            |        |        |                |   |
|                                |                                | Voor- en nacalculatie opdracht<br>Vrijgeven voor facturering<br>Wijzigen jaartabel ritten                                                      |   | ~            |        |        |                |   |
|                                |                                |                                                                                                    |   |              |        |        |                |   |

- Standaard wordt in de kolom **Omschrijving** de naam van het programma overgenomen, maar dit kan/mag naar wens gewijzigd worden.

|   | urenadmin (Menu) |                            |              |                                |  |  |
|---|------------------|----------------------------|--------------|--------------------------------|--|--|
|   | Sleu             | tel van het menu urenadmin |              | Toon voorbeeld<br>van dit menu |  |  |
|   | MenuItem         |                            | Omschriiving | Tcontir Tcon                   |  |  |
| ▶ | 010              | Urenmutaties               | Urenmutaties |                                |  |  |
| _ |                  |                            |              |                                |  |  |

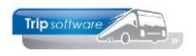

Het is mogelijk om een 'icon' aan een MenuItem toe te wijzen. Door dubbel te klikken in het vakje **IconNr** krijg je de keuzemogelijkheden te zien.
 Als je een icon hebt uitgekozen en wil toewijzen, dan klik je hem aan en doe je <enter>. Het bijbehorende IconNr wordt dan ingevuld.

| 📕 urenadmi | n (Menu)                       |              |                     |
|------------|--------------------------------|--------------|---------------------|
|            | Sleutel van het menu urenadmin |              | Toon voorbeeld      |
|            | Omschrijving Urenadministratie |              | van dit menu        |
| MenuIten   | Taak of hoofdmenu              | Omschrijving | IconNr Icon         |
| ▶ 010      | Urenmutaties                   | Urenmutaties |                     |
|            |                                |              | 0 1 2 3 4 5 6 7 8 9 |
| -          |                                |              |                     |
|            |                                |              |                     |
| -          |                                |              |                     |
|            |                                |              | 0 1 2 3 4 5 6 7 8 9 |
|            |                                |              | A B C D E F G H I J |
|            |                                |              |                     |
|            |                                |              |                     |
|            |                                |              |                     |
|            |                                |              |                     |
|            |                                |              | K L M N O P Q R S T |

- Indien er een 'icon' is gekozen, wordt in de kolom **Icon** deze hier weergegeven.

| 🧧 urenadmin (Menu)             | _ 0 💌        |                |
|--------------------------------|--------------|----------------|
| Sleutel van het menu urenadmin |              | Toon voorbeeld |
| Omschrijving Urenadministratie | van dit menu |                |
| MenuItem Taak of hoofdmenu     | Omschrijving | IconNr Icon 🔨  |
| ▶ 010 Urenmutaties             | Urenmutaties | 1250           |
|                                |              |                |

Deze voorgaande stappen doe je dus per taak of programma dat aan het menu toegevoegd moet worden.

6 Als alle taken en/of programma's aan het (sub)menu zijn toegevoegd, sla je deze op d.m.v. de button .

| 📕 Urenadmini                                                                                                    | istratie (Menu)                                                                                                    |                                                                                                    |                                                                                                    | [                                                                                                    |                                                                                                    |
|----------------------------------------------------------------------------------------------------|----------------------------------------------------------------------------------------------------|----------------------------------------------------------------------------------------------------|----------------------------------------------------------------------------------------------------|----------------------------------------------------------------------------------------------------|----------------------------------------------------------------------------------------------------|
|                                                                                                    | Sleutel van het menu                                                                                                    | urenadmin                                                                                                  | Urenadministratie                                                                                                    | <u></u>                                                                                                    | Toon voorbeeld                                                                                                    |
|                                                                                                    | Omschrijving                                                                                                    | Urenadministratio                                                                                          |                                                                                                    |                                                                                                    | van dit menu                                                                                                    |
| MenuItem                                                                                                    | Taak of hoofdr                                                                                                    |                                                                                                    | Omschrijving                                                                                                    | Urenadministrati                                                                                                    | e X                                                                                                    |
| 010           020           030           040           050           060           070           080           090           100 | Urenmutaties<br>Afdrukken urenst<br>Afdrukken registr<br>Overzicht uren<br>Overzicht spaaru<br>Onderhoud urens<br>Export koppeling<br>Nulstellen spaar-<br>Nulstellen cumula<br>Omnummeren pel | aat<br>atieformulier<br>ren<br>statistiek chauffer<br>PERMAN<br>en overuren<br>tieven personeel<br>rsoneel | Urenmutaties<br>Afdrukken urenstaat<br>Afdrukken registratieformulier<br>Overzicht uren<br>Overzicht spaaruren / jaaruren<br>r<br>Urenstatistiek per chauffeur<br>Export koppeling PERMAN<br>Nulstellen spaar- en overuren<br>Nulstellen cumulatieven personeel<br>Omnummeren personeel | Urenmutaties     Afdrukken uren     Afdrukken uren     Overzicht uren     Urenstatistiek     Export koppelii     Nulstellen spaa | nstaat<br>stratieformulier<br>aruren / jaaruren<br>per chauffeur<br>ng PERMAN<br>ar- en overuren<br>ulatieven personee |

Via 'Toon voorbeeld van dit menu' kun je je nieuwe menu eventueel bekijken.

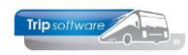

## **1.1 Items reeds bestaand menu kopiëren**

Als je bijvoorbeeld een nieuw (hoofd/sub)menu wilt maken, gebaseerd op een reeds bestaand (hoofd/sub)menu, dan is het makkelijk om dat op de volgende manier te doen:

- 1. Log in als sysman.
- 2. Ga naar Onderhoud menu's.
- 3. Als voorbeeld gaan we een beknopter hoofdmenu aanmaken. We noemen het nieuwe menu 'hoofdmenu\_beknop'. Vul bij sleutel van het menu 'hoofdmenu\_beknop' in en druk op .
- 4. Vul de omschrijving in (in dit voorbeeld 'Beknopt hoofdmenu').
- 5. Klik met de rechtermuisknop in de grid. Kies voor de optie 'Kopieer items van ander menu'.

| hoofdmenu_beknop (Menu)               |              | - • •          |
|---------------------------------------|--------------|----------------|
| Sleutel van het menu hoofdmenu_beknop |              | Toon voorbeeld |
| Omschrijving Beknopt hoofdmenu        |              | van dit menu   |
| MenuItem Taak of hoofdmenu            | Omschrijving | IconNr Icon    |
|                                       |              |                |
| Kopieer items van ander menu          |              |                |
|                                       |              |                |

6. Onderstaand zoekvenster opent zich dan. Je kunt dan gaan zoeken in alle aanwezige (sub)menu's in Trip. Ik zoek naar 'hoofdmenu\_direct', dit is het meest uitgebreide menu in Trip, en dubbelklik op deze regel om dit menu te kiezen.

| × Zoeksleutel MenuKey | ✓ Like ● RegX ○ LE <= ○ EQ = ○GE     | >= () |  |  |  |
|-----------------------|--------------------------------------|-------|--|--|--|
| Zoekwaarde            |                                      |       |  |  |  |
| МепиКеу               | Description                          | ^     |  |  |  |
| finad_grootboek       | Financiële administratie - Grootboek |       |  |  |  |
| gebruikers            | Systeembeheer - Gebruikers en menu's |       |  |  |  |
| hoofdmenu             | Hoofdmenu basis Trip NT (nieuw)      |       |  |  |  |
| hoofdmenu_beheer      | Hoofdmenu beheerder Trip NT (nieuw)  |       |  |  |  |
| hoofdmenu_beknop      |                                      |       |  |  |  |
| hoofdmenu_direct      | Hoofdmenu directie Trip NT (nieuw)   |       |  |  |  |
| managementinfo        | Managementinformatie                 |       |  |  |  |
| men1                  | Relatiebeheer                        |       |  |  |  |
| men4                  | Onderhoud gebruikers en menu's       |       |  |  |  |
| men7                  | Financiele administratie             |       |  |  |  |
| men8                  | Algemeen                             |       |  |  |  |
| nlanning              | Dianning                             |       |  |  |  |
| 🛛 hoofdmenu           | 🕐 Volgende 🕜 Vorige 🧭 Highlight      | ~     |  |  |  |

7. De items uit 'hoofdmenu\_direct' worden nu overgenomen in de grid. Je kunt nu naar wens menu-items verwijderen of toevoegen. Een regel verwijderen doe je d.m.v. de DEL-toets op je toetsenbord. Een nieuw menu-item kun je op een lege regel toevoegen of tussenvoegen d.m.v. de INS-toets op je toetsenbord.

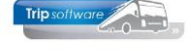

### Oorspronkelijke menu `hoofdmenu\_direct':

|   | hoofdmenu_be | knop (Menu)                            |                          |                |
|---|--------------|----------------------------------------|--------------------------|----------------|
|   | S            | eutel van het menu hoofdmenu_beknop    |                          | Toon voorbeeld |
|   |              | Omschrijving Beknopt hoofdmenu         | Beknopt hoofdmenu        |                |
|   | MenuItem     | Taak of hoofdmenu                      | Omschrijving             | Iconiir Icon 🔺 |
| ► | 010          | *vast Touring vaste gegevens           | Touring vaste gegevens   | 1051 1         |
|   | 020          | *verhuur Touring verhuur               | Touring verhuur          | 1052 2         |
|   | 030          | *diensten Diensten / groepsvervoer     | Diensten / groepsvervoer | 1053 3         |
|   | 040          | *planning Planning                     | Planning                 | 1054 4         |
|   | 050          | *afwerking Touring afwerking           | Touring afwerking        | 1055 5         |
|   | 060          | *relatie Relatiebeheer                 | Relatiebeheer            | 1056 6         |
|   | 070          | *urenadmin Urenadministratie           | Urenadministratie        | 1057 7         |
|   | 080          | *brandstof Brandstofadministratie      | Brandstofadministratie   | 1058 8         |
|   | 090          | *wpl Werkplaats                        | Werkplaats               | 1059 9         |
|   | 100          | *dgt Dagtochten                        | Dagtochten               | 1001 1         |
|   | 110          | *to Touroperating                      | Touroperating            | 1002 2         |
|   | 210          | *finad Financiële administratie        | Financiële administratie | 1201 1         |
|   | 300          | *alg_beheerder Algemeen voor beheerder | Algemeen                 | 1101 1         |
|   | 310          | *managementinfo Managementinformatie   | Managementinformatie     | 1102 2         |
|   | 320          | *systeem Systeembeheer                 | Systeembeheer            | 1103 3         |
|   |              |                                        |                          |                |

## Aangepaste menu `hoofdmenu\_direct':

| hoofdmenu_bek                  | nop (Menu)                                                                                   |                                                                                                    |                                                                                                    |                                                                                                    |  |
|--------------------------------|----------------------------------------------------------------------------------------------|----------------------------------------------------------------------------------------------------|----------------------------------------------------------------------------------------------------|----------------------------------------------------------------------------------------------------|--|
| Sleu                           | itel van het menu                                                                            | hoofdmenu_beknop                                                                                                    |                                                                                                    | Toon voorbeeld                                                                                                    |  |
| Omschrijving Beknopt hoofdmenu |                                                                                              |                                                                                                    |                                                                                                    |                                                                                                    |  |
| MenuItem                       | Taak of hoofdr                                                                               | menu                                                                                                    | Omschrijving                                                                                                    | IconNr Icon 🔨                                                                                                    |  |
| 010                            | *vast Touring va                                                                             | ste gegevens                                                                                                    | Touring vaste gegevens                                                                                                    | 1051 1                                                                                                    |  |
| 020                            | *verhuur Touring verhuur<br>*diensten Diensten / groepsvervoer                               |                                                                                                    | Touring verhuur                                                                                                    | 1052 2                                                                                                    |  |
| 030                            |                                                                                              |                                                                                                    | Diensten / groepsvervoer                                                                                                    | 1053 3                                                                                                    |  |
| 040                            | *planning Plannin                                                                            | Ig                                                                                                    | Planning                                                                                                    | 1054 4                                                                                                    |  |
| 050                            | *afwerking Touring                                                                           | ng afwerking                                                                                                    | Touring afwerking                                                                                                    | 1055 5                                                                                                    |  |
| 060                            | *relatie Relatiebeheer                                                                       |                                                                                                    | Relatiebeheer                                                                                                    | 1056 6                                                                                                    |  |
| 070                            | *urenadmin Urenadministratie                                                                 |                                                                                                    | Urenadministratie                                                                                                    | 1057 7                                                                                                    |  |
| 080                            | *brandstof Brandstofadministratie                                                            |                                                                                                    | Brandstofadministratie                                                                                                    | 1058 8                                                                                                    |  |
| 090                            | *wpl Werkplaats                                                                              |                                                                                                    | Werkplaats                                                                                                    | 1059 9                                                                                                    |  |
| 300                            | *alg_beheerder /                                                                             | Algemeen voor beheerder                                                                                                    | Algemeen                                                                                                    | 1101 1                                                                                                    |  |
|                                | hoofdmenu_bekr<br>Sleu<br>010<br>020<br>030<br>040<br>050<br>060<br>070<br>080<br>090<br>300 | hoofdmenu_beknop (Menu)<br>Sleutel van het menu<br>Omschrijving<br>Menuttem Taak of hoofd<br>010 *vast Touring va<br>020 *verhuur Touring<br>030 *diensten Dienst<br>040 *planning Plannin<br>050 *afwerking Touri<br>060 *relatie Relatiebe<br>070 *urenadmin Uren<br>080 *brandstof Branc<br>090 *wpl Werkplaats<br>300 *alg_beheerder | Hoofdmenu_beknop (Menu)           Sleutel van het menu         hoofdmenu_beknop           Omschrijving         Beknopt hoofdmenu           010         *vast Touring vaste gegevens           020         *verhuur Touring verhuur           030         *diensten Diensten / groepsvervoer           040         *planning Planning           050         *afwerking Touring afwerking           060         *relatie Relatiebeheer           070         *urenadmin Urenadministratie           080         *bypl Werkplaats           300         *alg_beheerder Algemeen voor beheerder | Hoofdmenu_beknop         Sleutel van het menu         hoofdmenu_beknop           Omschrijving         Beknopt hoofdmenu         Omschrijving           Other State         Beknopt hoofdmenu         Omschrijving           010         *vast Touring vaste gegevens         Touring vaste gegevens           020         *verhuur Touring verhuur         Touring verhuur           030         *diensten Diensten / groepsvervoer         Diensten / groepsvervoer           040         *planning Planning         Planning           050         *afwerking Touring afwerking         Touring afwerking           060         *relatie Relatiebeheer         Relatiebeheer           070         *urenadmin Urenadministratie         Urenadstof Brandstof Brandstof administratie           080         *brundstof Brandstof administratie         Brandstof administratie           090         *wpl Werkplaats         Werkplaats           300         *alg_beheerder Algemeen voor beheerder         Algemeen |  |

8. Je kunt 'hoofdmenu\_beknop' opslaan via 🔽.

## **1.2** Menu-items hernummeren

Als je een bestaand menu kopieert en daarna items verwijderd, dan is de nummering van de items vaak niet meer logisch. Of soms heb je een menu waarbij de nummers elkaar direct opvolgen waardoor je geen items kan tussenvoegen. In beide gevallen is het handig om items te hernummeren. Dat kan als volgt:

- 1. Klik op 🌌 om het menu te kunnen gaan wijzigen.
- 2. Klik met de rechtermuis in de grid en kies voor 'Hernummer items'. De items worden direct hernummerd.

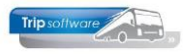

#### © Trip Software BV

| Hoofdmenu Sales (Menu)           |          |                              |                 |                        |               |             |          |      | × |
|----------------------------------|----------|------------------------------|-----------------|------------------------|---------------|-------------|----------|------|---|
| Sleutel van het menu menusales H |          |                              | Hoofdmenu Sales |                        |               | Toon voorbe |          | Id   |   |
|                                  |          | Hoofdmenu Sales              |                 |                        |               | van d       | lit menu |      |   |
|                                  | MenuItem | Taak of hoofdr               | nenu            |                        | Omschrijving  |             | IconNr   | Icon | ^ |
|                                  | 010      | *vast Touring vaste gegevens |                 | Touring vaste gegevens |               | 1051        | 1        |      |   |
|                                  | 020      | *verhuur Touring verhuur     |                 | Touring verhuur        |               | 1052        | 2        |      |   |
|                                  | 040      | *planning Plannin            | g               |                        | Planning      |             | 1054     | 4    |   |
|                                  | 060      | *relatie Relatiebe           | heer            |                        | Relatiebeheer |             | 1056     | 6    |   |
|                                  | 100      | *dot Dagtochten              |                 |                        | Dagtochten    |             | 1001     | 1    |   |
|                                  | 300 3    | Hernummer it                 | ems             |                        | Algemeen      |             | 1101     | 1    |   |
|                                  |          | Kopieer items                | van ander menu  |                        |               |             |          |      |   |

| 📕 Ho                                    | oofdmenu Sales (             | Menu)             |              |  |                        |              |        | • 🗙    |
|-----------------------------------------|------------------------------|-------------------|--------------|--|------------------------|--------------|--------|--------|
| Sleutel van het menu menusales Hoofdmen |                              |                   | nu Sales     |  | Toon                   | voorbeeld    |        |        |
|                                         | Omschrijving Hoofdmenu Sales |                   |              |  |                        | van dit menu |        |        |
| Me                                      | nuItem 🚺                     | aak of hoofdr     | nenu         |  | Omschrijving           |              | IconNr | Icon 🔺 |
| 010                                     | *                            | vast Touring va   | ste gegevens |  | Touring vaste gegevens |              | 1051   | 1      |
| 020                                     | *                            | verhuur Touring   | verhuur      |  | Touring verhuur        |              | 1052   | 2      |
| 030                                     | *                            | planning Plannin  | g            |  | Planning               |              | 1054   | 4      |
| 040                                     | *                            | relatie Relatiebe | heer         |  | Relatiebeheer          |              | 1056   | 6      |
| 050                                     | *                            | dgt Dagtochten    |              |  | Dagtochten             |              | 1001   | 1      |
| 060                                     | *                            | alg Algemeen      |              |  | Algemeen               |              | 1101   | 1      |

3. Sla de wijzigingen op met de oranje vink 🔽.

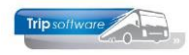

# 2. Menu samenstellen uit submenu's

Als je een nieuw menu wilt samenstellen bestaande uit reeds aangemaakte `submenu's' van het Trip hoofdmenu, dan kun je het beste menu `**Hoofdmenu**' of `**Trip**' bekijken om te zien welke `sleutel' deze submenu's hebben.

| 🔚 Hoofdmenu basis Trip NT (nieuw) (Menu) |                                                              |                                    |                          |               |  |  |  |  |  |
|------------------------------------------|--------------------------------------------------------------|------------------------------------|--------------------------|---------------|--|--|--|--|--|
|                                          | Sleutel van het menu hoofdmenu 💭 Toon voorbeeld van dit menu |                                    |                          |               |  |  |  |  |  |
|                                          | Omschrijving Hoofdmenu basis Trip NT (nieuw)                 |                                    |                          |               |  |  |  |  |  |
|                                          |                                                              |                                    |                          |               |  |  |  |  |  |
|                                          | MenuItem                                                     | Taak of hoofdmenu                  | Omschrijving             | IconNr Icon 🔥 |  |  |  |  |  |
|                                          | 010                                                          | *vast Touring vaste gegevens       | Touring vaste gegevens   | 1051 1        |  |  |  |  |  |
|                                          | 020                                                          | *verhuur Touring verhuur           | Touring verhuur          | 1052 2        |  |  |  |  |  |
|                                          | 030                                                          | *diensten Diensten / groepsvervoer | Diensten / groepsvervoer | 1053 3        |  |  |  |  |  |
|                                          | 040                                                          | *planning Planning                 | Planning                 | 1054 4        |  |  |  |  |  |
|                                          | 050                                                          | *afwerking Touring afwerking       | Touring afwerking        | 1055 5        |  |  |  |  |  |
|                                          | 060                                                          | *relatie Relatiebeheer             | Relatiebeheer            | 1056 6        |  |  |  |  |  |
|                                          | 070                                                          | *urenadmin Urenadministratie       | Urenadministratie        | 1057 7        |  |  |  |  |  |
|                                          | 080                                                          | *brandstof Brandstofadministratie  | Brandstofadministratie   | 1058 8        |  |  |  |  |  |
|                                          | 090                                                          | *wpl Werkplaats                    | Werkplaats               | 1059 9        |  |  |  |  |  |
|                                          | 100                                                          | *dgt Dagtochten                    | Dagtochten               | 1001 1        |  |  |  |  |  |
|                                          | 110                                                          | *to Touroperating                  | Touroperating            | 1002 2        |  |  |  |  |  |
|                                          | 210                                                          | *finad Financiële administratie    | Financiële administratie | 1201 1        |  |  |  |  |  |
|                                          | 300                                                          | *alg Algemeen                      | Algemeen                 | 1101 1        |  |  |  |  |  |
|                                          |                                                              |                                    |                          |               |  |  |  |  |  |

#### Voorbeeld:

Als je een nieuw menu wilt samenstellen voor bijv. de afdeling Verkoop, dan zou je een nieuw menu kunnen samenstellen met bijv. \*vast, \*verhuur, \*diensten en \*planning. Het toevoegen ed. gaat hetzelfde als op de vorige bladzijde is uitgelegd.

| verkoop (Menu)                   |                                    |                                    |                             |               |  |  |
|----------------------------------|------------------------------------|------------------------------------|-----------------------------|---------------|--|--|
| Sleutel van het menu verkoop Too |                                    |                                    | Toon voorbeeld van dit menu |               |  |  |
|                                  | Omschrijving Menu afdeling Verkoop |                                    |                             |               |  |  |
|                                  | MenuItem                           | Taak of hoofdmenu                  | Omschrijving                | IconNr Icon 🔺 |  |  |
|                                  | 010                                | *vast Touring vaste gegevens       | Touring vaste gegevens      | 1051 1        |  |  |
|                                  | 020                                | *verhuur Touring verhuur           | Touring verhuur             | 1052 2        |  |  |
|                                  | 030                                | *diensten Diensten / groepsvervoer | Diensten / groepsvervoer    | 1053 3        |  |  |
|                                  | 040                                | *planning Planning                 | Planning                    | 1054 4        |  |  |
|                                  |                                    |                                    |                             |               |  |  |

Via 'Toon voorbeeld van dit menu' kun je je nieuwe menu eventueel bekijken.

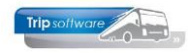

## 3. Menu toewijzen aan een gebruiker

In *Onderhoud gebruikers* kan per gebruiker een menu ingesteld worden. Advies: deel uw gebruikers in groepen/afdelingen in en maak per groep/afdeling een hoofdmenu. Maak eerst een inventarisatie per afdeling welke programma's gebruikt mogen worden.

- 1. Log in als sysman
- 2. Ga naar Onderhoud gebruikers
- 3. Ga naar de gebruiker waar je het menu aan wilt toewijzen.
- 4. Klik op 🌌 om de gebruiker te kunnen bewerken.
- 5. Ga naar tabblad 2. Menu
- 6. Kies onder 'Beschikbare menu's het menu uit dat je aan deze gebruiker toe wilt wijzen
- 7. Sla vervolgens de wijziging op door op 🗹 te klikken

| 🧧 Jojanneke Hoks (User)                                                                                                    |                                                                                               |                                   |
|----------------------------------------------------------------------------------------------------|-----------------------------------------------------------------------------------------------|-----------------------------------|
|                                                                                                    |                                                                                               |                                   |
| Sieutel jho                                                                                                    | Actieve gebruiker                                                                             | Laatste login 17-05-2018 16:12:04 |
| <u>1</u> . Gebruiker <u>2</u> . Menu <u>3</u> . Bevoegdheden<br>Systeembeheer<br>Touroperation                                  | 4. Contactsoorten 5. Documenten 6. Alle gebruikers                                            |                                   |
| TO Mailing & Etiketten<br>Systeembeheer - Tools<br>TO onderhoud<br>TO overzichten<br>Hoofdmenu Trip NT (oud)<br>Trip constanten | <ul> <li>2 Touring verhuur</li> <li>3 Diensten / groepsvervoer</li> <li>4 Planning</li> </ul> | ,                                 |
| Urenadministratie<br>Dagtochten<br>Brandstofadministratie<br>Touring vaste gegevens<br>Touring verhuur<br>Diensten              |                                                                                               |                                   |
| Planning<br>Touroperating<br>TO Overzichten<br>TO Mailing & Etiketten<br>TO Onderhoud                                           |                                                                                               |                                   |
| Vier Aplad S<br>Touring afwerking<br>Managementinformatie<br>Eenmalig<br>Urenadministratie<br>Touring vaste gegevens            |                                                                                               |                                   |
| Touring vaste gegevens - Onderhoud<br>Touring verhuur<br>Menu afdeling Verkoop<br>Werkplaats<br>Werkplaats - Vaste gegevens     |                                                                                               |                                   |
| Werkplaats - Registratie reparaties<br>Werkplaats - Facturering                                                                 | ~                                                                                             |                                   |

## **Resultaat:**

Aadres2018 (trip\_standaardjho/localhost/jho)

| <u>F</u> ile <u>W</u> indow                                                                                             |       |           |           |          |  |
|----------------------------------------------------------------------------------------------------|-------|-----------|-----------|----------|--|
| standaardjho 🗸 🗸                                                                                                    | 🛛 🖉 🖉 | 2 📚 🔎 🖸 🕻 | 2 🖬 🔁 🔟 🚺 | <b>•</b> |  |
| Menu afdeling Verk «                                                                                                    |       |           |           |          |  |
| <ul> <li>Touring vaste gegevens</li> <li>Touring verhuur</li> <li>Diensten / groepsvervoer</li> <li>Planning</li> </ul> |       |           |           |          |  |